限界感度法によるPI制御パラメータの設定(Rev.2.10)

KURAG ELECTRONICS LLC

# ペルチェコントローラ PLC シリーズ テクニカルマニュアル

## 限界感度法による PI 制御パラメータの設定

(Rev. 2. 10)

適用機種: PLC-15V6A、 PLC-24V6A

※ PLC-24V10A は、テクニカルマニュアル「PLC-24V10A\_PID 制御パラメータの設定」を ご覧ください。

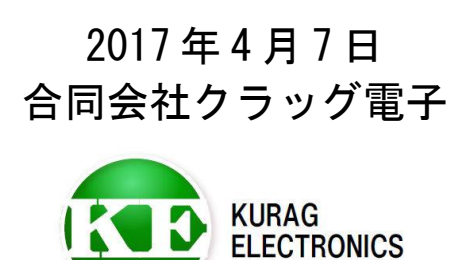

## 目次

| 1. | 注意事項           | ····· 3 <i>~</i> -                 | ジ |
|----|----------------|------------------------------------|---|
| 2. | 使用するソフトウェア     | · · · · · · · · · · · · · · · 4 ~- | ジ |
| 3. | P C との接続       | ・・・・・・・・・・ 5ペー                     | ジ |
| 4. | PI制御の基本        | ・・・・・・・・・・ 6ペー                     | ジ |
| 5. | PI制御パラメータの設定方法 | ····· 7 <i>~</i> -                 | ジ |
| 6. | 応答性改善のヒント      | ・・・・・・・・・・ 16ペー                    | ジ |

#### 1. 注意事項

本マニュアルで説明している PI 制御パラメータ設定方法は、「限界感度法」と 呼ばれるものです。

この方法は、制御ゲインを徐々に上げながら実験を行い、意図的に制御の振動 状態を作りだし、そこから最適なパラメータを求めるものです。

よって、実際の動作温度が目標として設定した温度を超える(上回るまたは 下回る)場合が発生します。

もし、制御対象物の許容温度範囲を超える可能性がある場合は、この方法は実施しないで下さい。

#### 2. 使用するソフトウェア

Pi 制御パラメータの設定を行うためには、以下のソフトウェアをPCに インストールする必要があります。

- ペルチェドライバー "Peltier\_Driver.exe" ペルチェコントローラをPCから制御するソフトウェアです。
- ペルチェ設定ツール "PELTIER\_MEAS. exe" ペルチェコントローラの各種パラメータを設定、確認するためのソフトウェア です。

これらのソフトウェアのインストール方法は、ソフトウェアのマニュアルを参照 して下さい。

#### 【重要】

制御用ソフト "Peltier\_Driver.exe" を用いて、温度応答を観測する際、 温度計測の間隔が1秒間隔のため、それよりも早い応答の制御系の場合は 正しい温度応答が観測できない場合があります。 その場合は、温度応答を別の計測器(温度ロガーなど)で観測してください。

#### 3. PCとの接続

ペルチェコントローラ PLC シリーズと P C を通信ケーブル (PLC シリーズに付属) で 接続します。

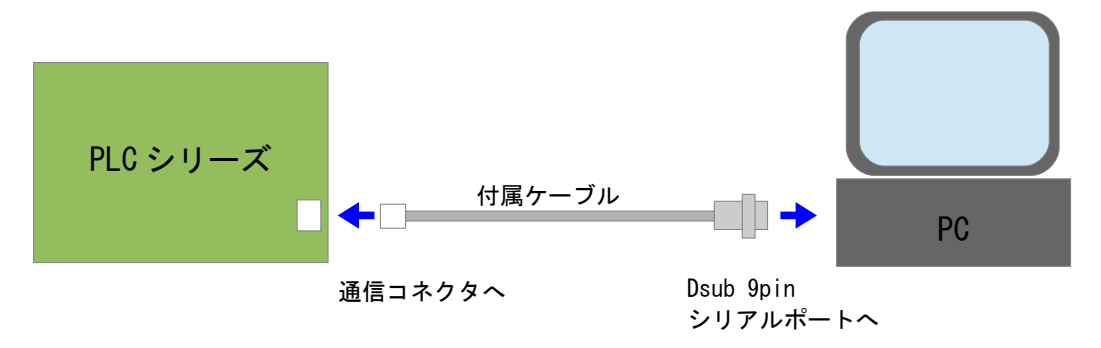

※ケーブルを延長する場合は、Dsub9pinメスーDsub9pinオス のストレート ケーブルを使用して下さい。

PCにシリアルポート(RS-232)が無い場合は、別途USB -シリアル変換ケーブルを 用意して下さい。

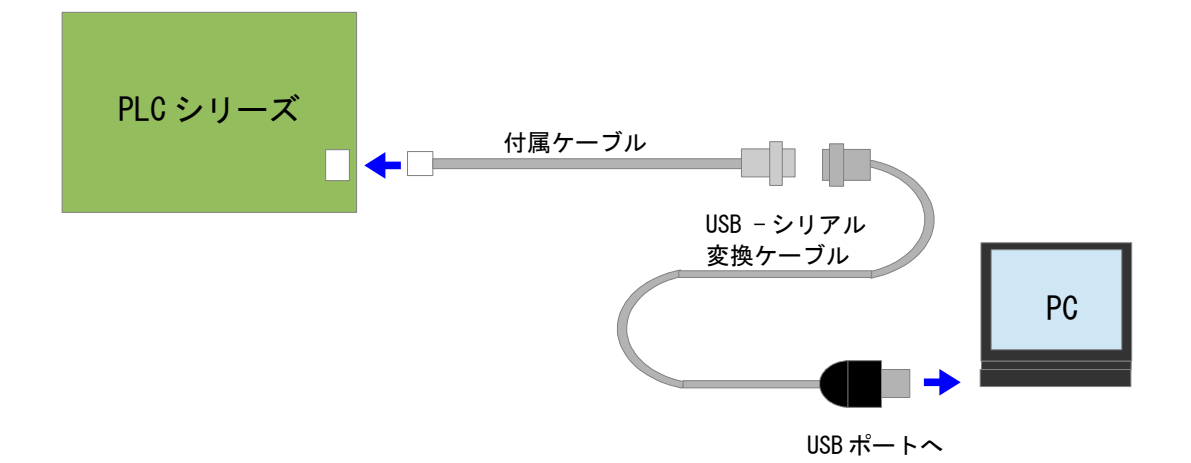

#### 4. PI 制御の基本

ー般にペルチェ素子を用いた温度制御には、以下の3つの制御方式を組み 合わせたものが用いられます。

- ① 比例制御 (P制御; Proportional)
- 2 積分制御(I制御; Integral)
- ③ 微分制御 (D制御; Differential)

ペルチェコントローラ PLC シリーズの場合は、比例制御と積分制御を組み 合わせた「PI 制御」を採用しています。

PI制御では、操作量 MV (温度を変化させるためのペルチェ素子駆動量)は、 次の式で計算されます。

WV(n) = Kp×[∠T(n) + (∠t/Ti)×Σ∠T(i)] = Kp×∠T(n) + Ki×Σ∠T(i) WV(n): 操作量(n回目のサンプリング時) ∠T(n): 温度偏差(目標温度と現在温度の差) Σ∠T(i): 温度偏差の累積値 ∠t: 制御周期 Ti: 積分時間 Kp: 比例係数

Ki: 積分係数 = Kp×(⊿t/Ti)

※PLC シリーズの PID 制御パラメータ設定は、Kp、Ki の数値を入力します。

比例係数(Kp)が小さすぎると目標値のと温度偏差(定常偏差)が残ります。 Kpが大きすぎると応答が過敏になりオーバーシュートが大きくなったり、 振動状態になります。

積分係数(Ki)が小さすぎると目標値になかなか近づくことができません。 Kiが大きすぎるとオーバーシュートが大きくなったり、振動状態になります。 Pi制御パラメータの設定とは、Kp、Kiの最適値を求めることです。

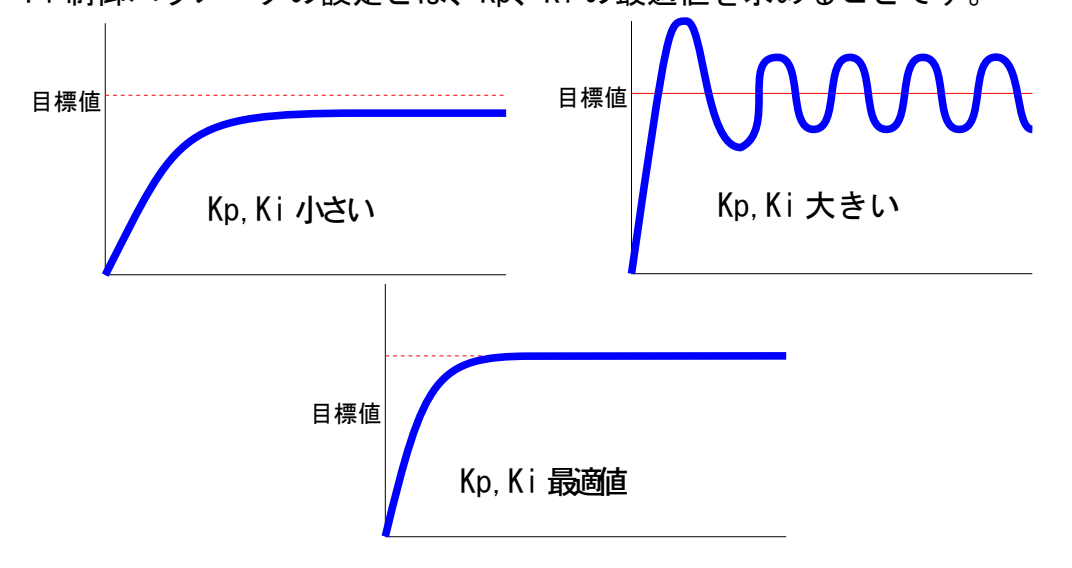

限界感度法によるPI制御パラメータの設定(Rev.2.10)

#### 5. PI 制御パラメータの設定方法

#### 1) 限界感度 Ku を求める

まず、Ki=0に設定し、Kpを徐々に大きくしていきステップ応答(目標値を ステップ的に変化させたときの制御温度の応答)を観測します。 Kpを大きくしていくと、オーバーシュートが発生するようになり、さらに 大きくすると振動状態(目標値を中心として温度が上下する状態が継続) が発生します。振動状態となる最小のKpを限界感度(Ku)と呼びます。

- 1-1) Kp、KiをPLCシリーズに設定する
  - PLC シリーズの電源の ON し、ペルチェ設定ツール "PELTIER\_MEAS. exe"を 起動して下さい。
  - Serial Portのプルダウンメニューで適切な COM ポート番号を選択し、
     「開始」ボタンを押して、PC と PLC シリーズを通信状態にしてください。
     「Write パラメータ」のタブをクリックし、PI 制御の Kp と Ki に数字を入力して「Write\_PI\_CONTROL」ボタンを押して下さい。
  - ・Receive Message 欄に "WPI, OK" と表示されれば設定完了です。

| N Peltier_Driver MeasCtrl Version 1.0.1.4<br>- Serial Port<br>COM COM3 ▼ 停止                                                                                                    | <ol> <li>COM ポートを設定し、「開始」ボタンを押す。</li> <li>※ボタンが「停止」のときは通信中、</li> <li>「開始」のときは通信停止中です。</li> </ol>                                                     |
|----------------------------------------------------------------------------------------------------|----------------------------------------------------------------------------------------------------|
| Command       ボード番号 設定       パラメータ       Read ステータス       制御コマンド       一括操作       NTCセンサ         「係数A       「係数B       ②       パラメータタブを選         4200       0.001843       ③       0001843       ③         Ptセンサ       「係数A       「係数B       ③       パラメータタブを選         1071       0.03642       ④       WRITE_PI_CONTROL         ボタンを押す。       「       「       「         下間電流       上限       ③       数値を入力する。         05       ⑤5       ⑤5       Kp は小さい値から徐々に増・         電圧       「       「       READ_VOLT_AD | NTC基準温度<br>・<br>SENSOR WRITE_NTC_SENSOR<br>・<br>SENSOR WRITE_PT_SENSOR<br>AD_PI_CONTROL WRITE_PI_CONTROL<br>WRITE_PI_CONTROL<br>READ_VOLT WRITE_VOLT |
| Receive Message<br>WPIOK<br>⑤ 「WRITE_CONTROL」ボタンを押して<br>「WPI,OK」のメッセージが返れば<br>設定完了です。                                                                                                    |                                                                                                    |

### 1-2) ステップ応答を測定する

います。

- ペルチェ設定ツール"PELTIER\_MEAS. exe"からの通信を停止するために
   Serial Portの「停止」ボタンを押して下さい。
- ・ペルチェドライバー "Peltier\_Driver.exe"を起動します。
- ・RS232のプルダウンメニューで適切な COM ポート番号を選択し、
- ・「開始」ボタンを押して、PCとPLCシリーズを通信状態にしてください。
- ・Timer Run Modeのプルダウンメニューで「連続」を選択して下さい。
- ・Temperatureの設定温度欄に目標温度を入力して下さい。
- ※目標温度は実際に制御したい温度付近に設定して下さい。初期値は目標値に対して 10℃以上差がある温度にあらかじめ温度調節しておきます。 実施例の場合、目標温度を25℃→50℃→0℃→25℃と変化させて温度応答を観測して
- ・Runのプルダウンメニューで「Manual Mode」を選択の上、START ボタンを押す と温度制御動作を開始し、温度トレース画面に温度測定値の時間変化がグラフ で表示されます。

※温度を変化させるときは、設定温度欄に数値を入力し、SET ボタンを押します。 グラフの目標温度ライン(赤線)が、設定に応じて変化します。

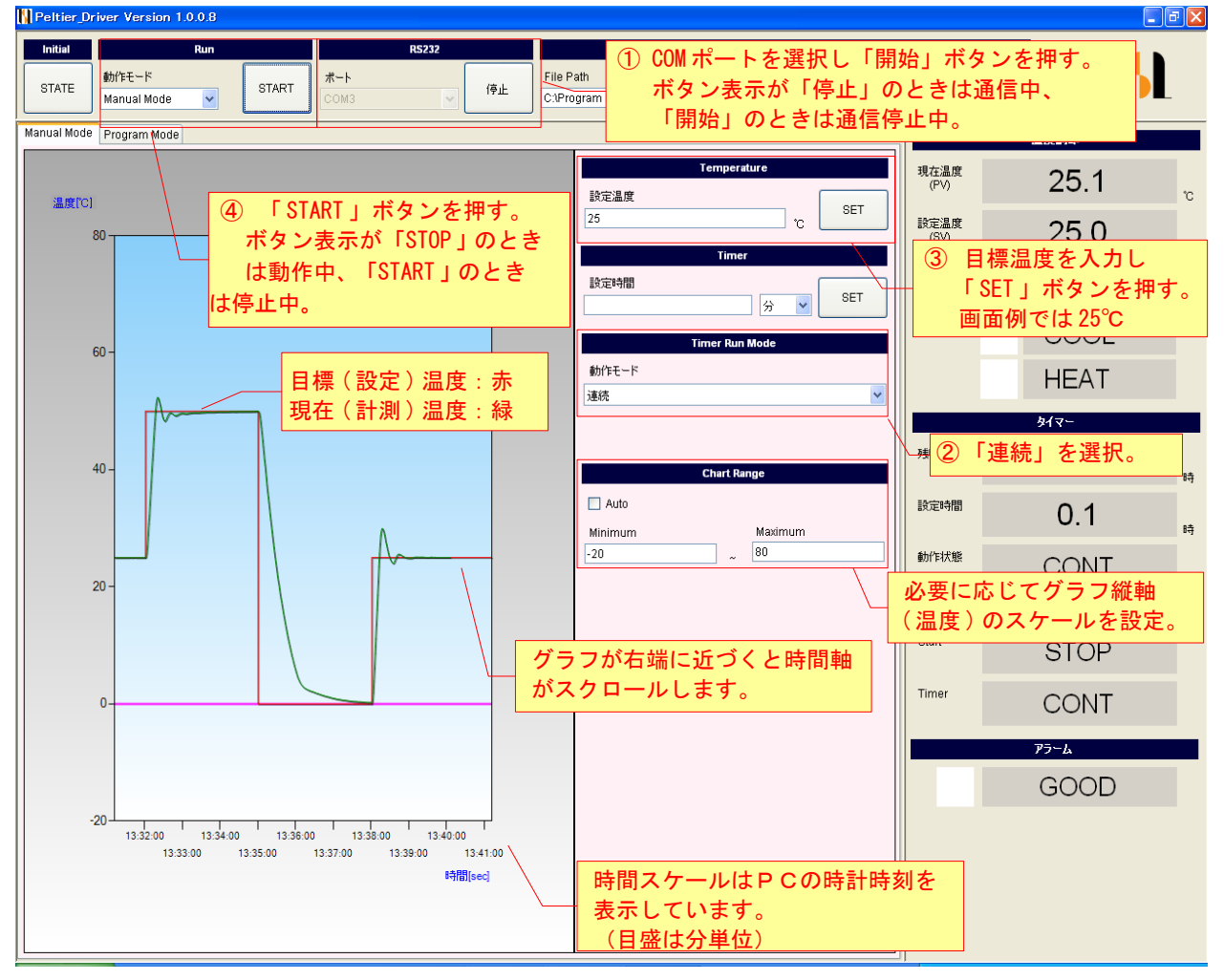

#### 1-3) ステップ応答の評価~限界感度 Ku を求める

測定したステップ応答を評価します。

限界感度(継続的な振動状態)に到達していない場合は、Kp をさらに大きい値に 設定して、再度ステップ応答を測定します。

継続的な振動状態の応答の場合は、Kp をさらに小さい値に設定して、再度 ステップ応答を測定します。

※再度 Kp の設定を行う場合には、ペルチェドライバー "Peltier\_Driver.exe" の通信を停止してから、ペルチェ設定ツール "PELTIER\_MEAS.exe"の通信を 開始して下さい。

プログラムを終了させる必要はありませんが、両方同時に通信ポートを オープンすることはできません。

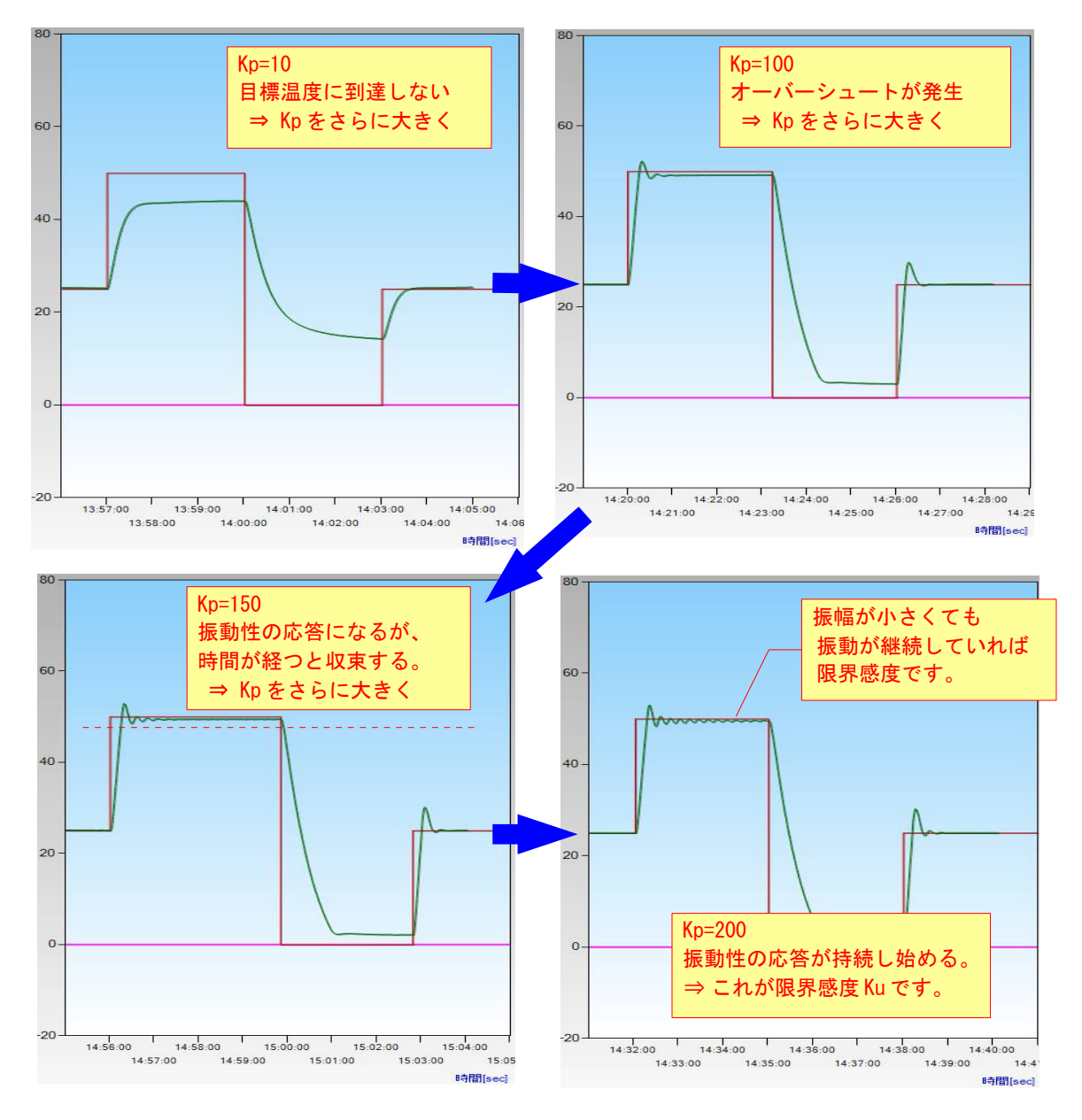

#### 2) 振動周期 Pu を求める

限界感度状態での振動周期を求めます。 以下の例では、約5分(300[sec])間に24波なので、 振動周期Pu = 300/24 = 12.5[sec] となります。

※限界感度や振動周期は、制御系により大きく異なります。 応答性のよい(遅れ要素が少ない)制御系では限界感度が高くなり、周期が 短くなる傾向があります。

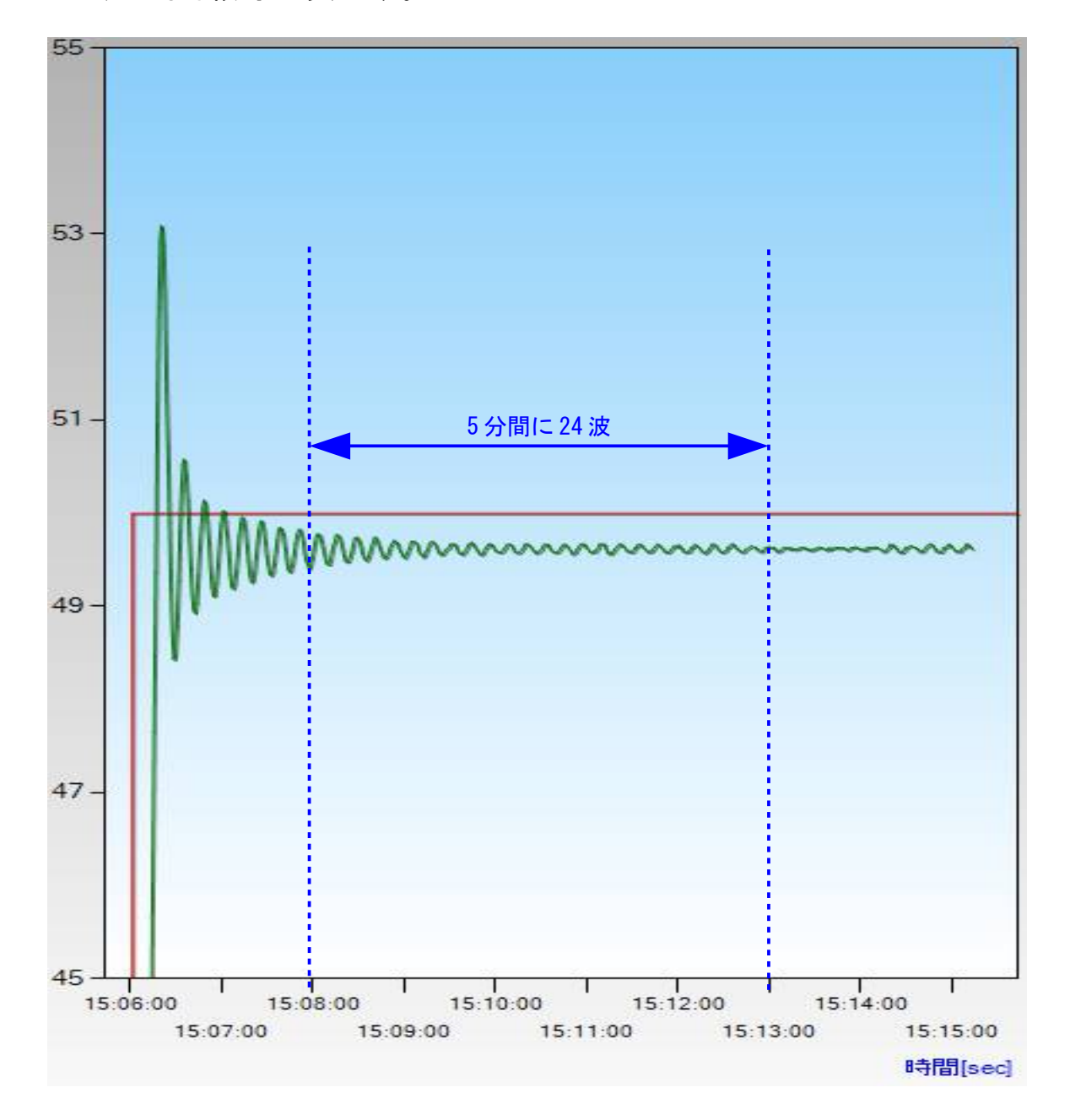

#### 3) 最適な比例係数 Kp、積分係数 Ki を計算する

以上の実験により求められた限界感度 Ku および振動周期 Pu から、最適な 比例係数 Kp と積分係数 Ki を計算します。

まず、以下の表から比例係数 Kp と積分時間 Ti を計算します。

|   | 条件    | Кр         | Ti     |  |
|---|-------|------------|--------|--|
| 1 | 応答性重視 | 0. 5 × Ku  | 2 × Pu |  |
| 2 | 安定性重視 | 0. 25 × Ku | 5 × Pu |  |

※PLC シリーズの内部処理に適合させるため、一般的な PI 制御の計算式とは係数が 異なる場合があります。

積分時間 Ti から、積分係数 Ki を計算します。

 $Ki = Kp \times (\Delta t/Ti)$ 

※⊿t:サンプリング周期 PLC シリーズの場合 Pt センサー対応モデル: 0.0005[sec] NTC サーミスタ対応モデル: 0.0013[sec]

実施例のKu=200、Pu=12.5、 ∠t=0.0005を当てはめて計算すると、

条件① Kp = 0.5×200 = 100 Ki = 100×{0.0005/(2×12.5)} = 0.002

条件② Kp = 0.25×200 = 50 Ki = 50×{0.0005/(5×12.5)} = 0.0004

となります。

## 4) Kp、Ki をペルチェコントローラに設定する

ここでは条件②のパラメータを PLC シリーズに設定します。

|                                                                          | ①「開始」ボタンを                      |  |  |  |
|--------------------------------------------------------------------------|--------------------------------|--|--|--|
| Peltier Driver MeasCtrl Version 1.0.1.4                                  | 押して通信を開始する。                    |  |  |  |
| Serial Port                                                              |                                |  |  |  |
| COM COM3 Y 停止                                                            | Log Clear                      |  |  |  |
| Command                                                                  |                                |  |  |  |
| ボード番号 設定 パラメータ Readステータス 制御コマンド 一括                                       | 衆作 NTC基準温度                     |  |  |  |
| NTCEDH-                                                                  |                                |  |  |  |
| 係数A     係数B     係数     ②「パラメータ」       4200     0.001843     3     を選択する。 | タブ NTC_SENSOR WRITE_NTC_SENSOR |  |  |  |
| Ptセンサ<br>3) Kp, Ki 設定値を入                                                 | <u></u>                        |  |  |  |
| 係数A 係数B する。                                                              | READ PT SENSOR WRITE PT SENSOR |  |  |  |
| 1071 0.03642                                                             |                                |  |  |  |
| PI制御                                                                     |                                |  |  |  |
| Kp Ki                                                                    |                                |  |  |  |
| 50 0.0004                                                                |                                |  |  |  |
| ←電流制限                                                                    |                                |  |  |  |
|                                                                          |                                |  |  |  |
| 05 🗢 65 🗢 READ_CURRREN 🔨                                                 | WRITE_CURRENT                  |  |  |  |
| 電圧検出                                                                     |                                |  |  |  |
| 電圧                                                                       |                                |  |  |  |
| 511 READ_VOLT_AD                                                         | READ_VOLT WRITE_VOLT           |  |  |  |
|                                                                          |                                |  |  |  |
| Receive Message                                                          |                                |  |  |  |
| WPIOK                                                                    |                                |  |  |  |
| ⑤「WPI, 0K」が返れば            設定完了。                                          |                                |  |  |  |
|                                                                          |                                |  |  |  |
|                                                                          |                                |  |  |  |
|                                                                          | ~                              |  |  |  |
|                                                                          |                                |  |  |  |

### 5) 設定後のステップ応答確認

ペルチェドライバー "Peltier\_Driver.exe"を用いてステップ応答を確認 します。

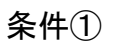

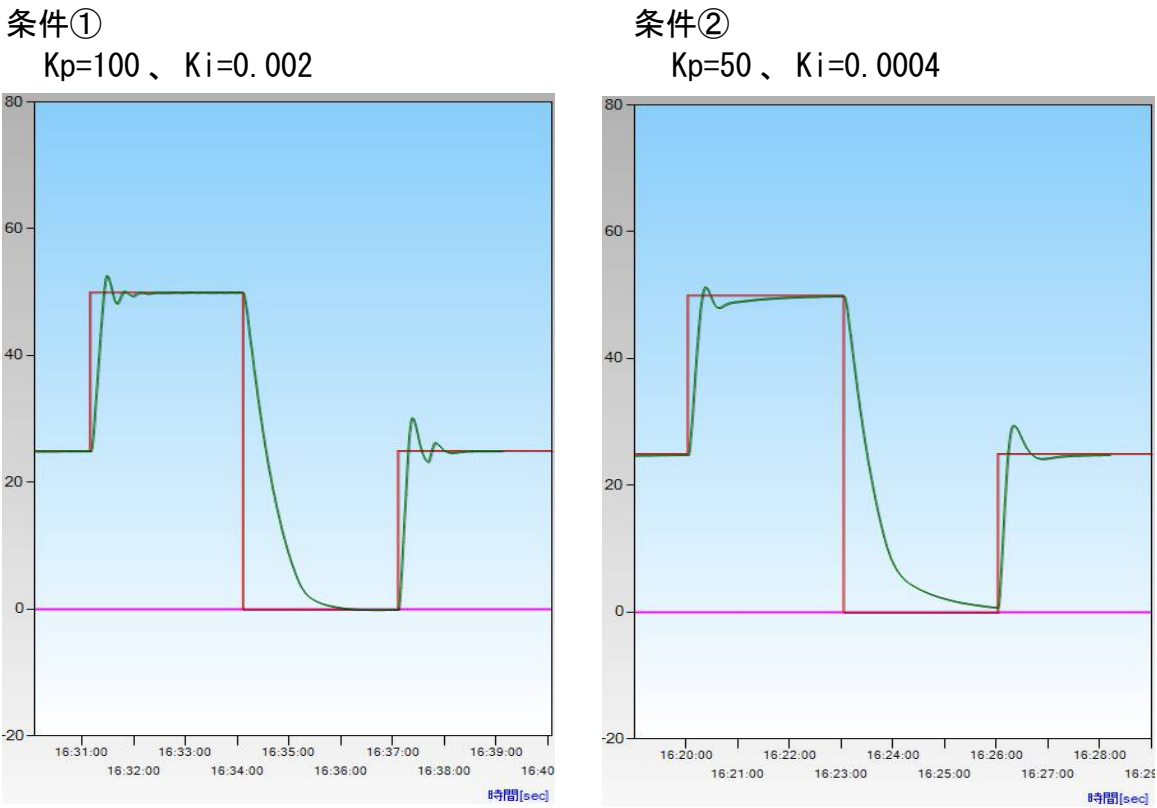

積分制御に起因する

変動が発生

6) パラメータの合わせ込み

Kp を大きくした場合

6-1) Kp の合わせ込み

振動周期Puとは異なる周期で温度が上下している場合は、Kpに対してKiが 相対的に大きすぎる可能性があります。応答性を重視したい場合は、Kpを 大きくしてください。 Kpを大きくしすぎると、制御系の遅れ時間に起因する振動性の応答が長引く ようになり、さらに大きくすると発振状態になります。 以下の例では、条件①の設定をベースにKpを変えて応答を観測しています。

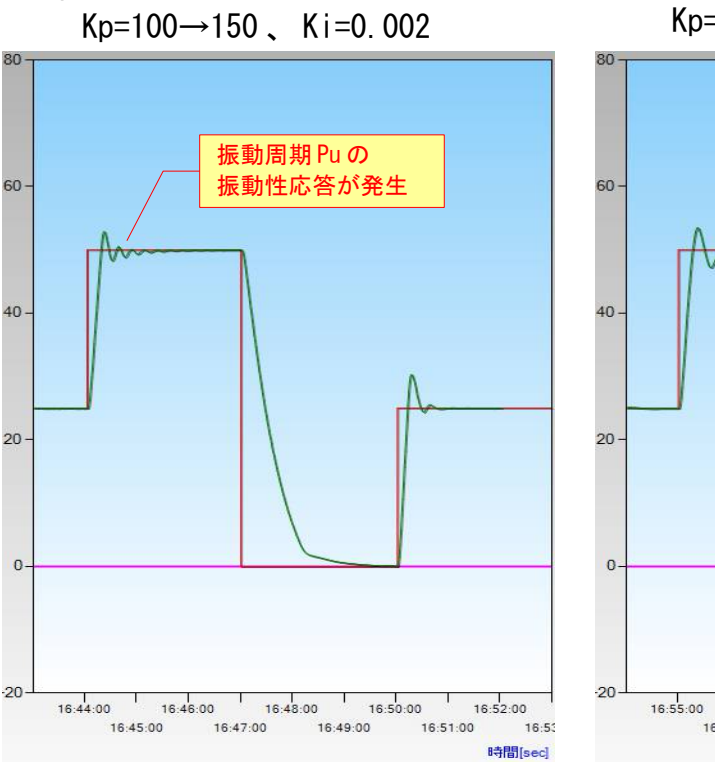

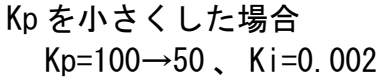

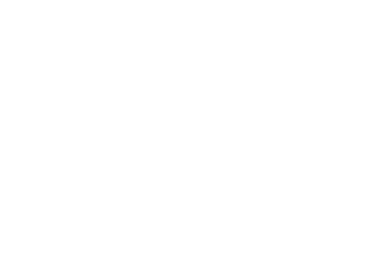

16:57:00

16:56:00

16:59:00

16:58:00

17:00:00

17:01:00

17:03:00

時間[sec]

17:04

17:02:00

(14/18)

#### 6-2) Ki の合わせ込み

振動周期 Puとは異なる周期で温度が上下している場合は、Kp に対して Ki が 相対的に大きすぎる可能性がありますので、Kiを小さくしてください。 逆にKiが小さすぎると、目標温度に到達するまでの時間が長くなります。 以下の例では、条件①の設定をベースにKiを変えて応答を観測しています。

Ki を大きくした場合 Ki を小さくした場合 Kp=50 、 Ki=0.0004→0.0016 積分制御に起因する 変動が発生 60 60 40 40

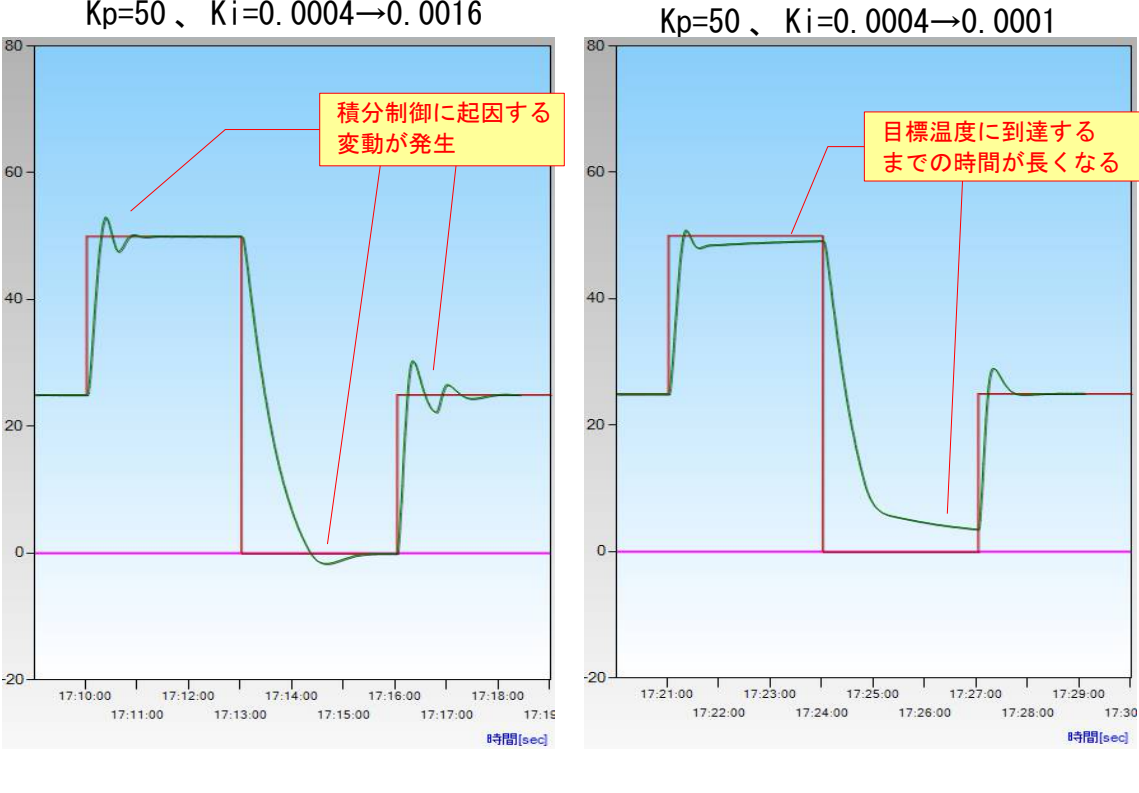

6. 応答性改善のヒント

温度応答を改善し、より早く安定な温度制御を行うためには、以下のような点を 考慮してください。

- ・温度センサーの検出遅れ時間を短縮する
  - ・応答時間の早い温度センサーを使用する
  - ・温度センサーと温度制御対象物の熱的な結合を良くする
    - ・温度センサーと温度制御対象物を密着させる
    - ・熱伝導性の高い素材を挟む
- ・ペルチェ素子の冷却/加熱能力を高める
  - ・適切な仕様のペルチェ素子を選定
  - ・ペルチェ駆動電圧の最適化
  - ・ペルチェ素子の自己発熱を考慮した最適な駆動電圧を求める
  - ・ペルチェ素子の放熱を良くする
    - ・ヒートシンク、冷却ファンの選定
  - ・水冷式放熱器の採用
  - ・ペルチェ素子と温度制御対象物の熱的な結合を良くする
    - ・ペルチェ素子と温度制御対象物を密着させる
    - ・熱伝導性の高い素材を挟む
- 以下の温度応答は、応答性改善の前後での比較データの例です。

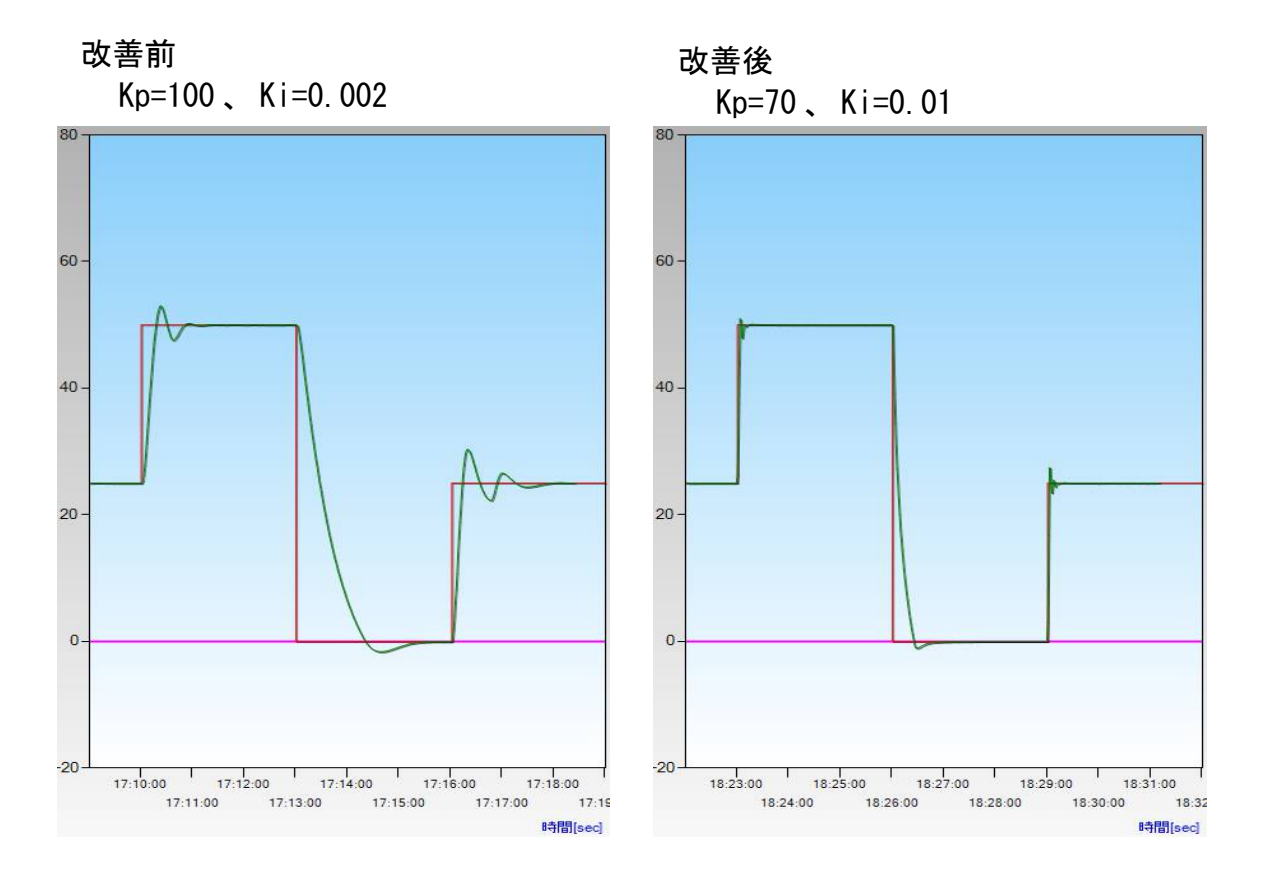

## Memo

| 変 | 更限 | 貢歴 |  |
|---|----|----|--|

| Rev.  | 日付         | 内容                                                                                   | 担当   |
|-------|------------|--------------------------------------------------------------------------------------|------|
| 1.00  | 2010/08/18 | 初版発行                                                                                 | Y. 0 |
| 1.10  | 2015/09/28 | PLC-15V6A → PLCシリーズ、表紙に適用機種追記                                                        | Y. 0 |
| 2. 00 | 2016/05/12 | Ki の計算式修正<br>温度応答の画面を新しいペルチェユニットのものに差替え<br>ソフトウェアの画面を最新バージョンに差替え<br>「6.応答性改善のヒント」を追加 | Y. 0 |
| 2. 10 | 2017/04/07 | 事業移管に伴う会社名変更<br>株式会社ティーエスラボ → 合同会社クラッグ電子                                             | Y. 0 |
|       |            |                                                                                      |      |

ペルチェコントローラ PLC シリーズ テクニカルマニュアル 限界感度法による PI 制御パラメータの設定 2017年4月7日 (Rev. 2. 10)

開発元:ティーエスラボ URL http://tslab.com/ 製造販売元:合同会社クラッグ電子 URL http://kurag.o.oo7.jp/kurag-el/

(18/18)